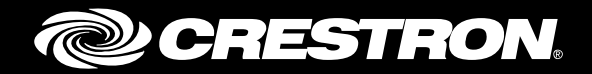

## **CCS-UC-1** SIP Endpoint with Mitel<sup>®</sup> MiVoice Business System 8.0PR3

Configuration Guide Crestron Electronics, Inc.

Crestron product development software is licensed to Crestron dealers and Crestron Service Providers (CSPs) under a limited non-exclusive, non-transferable Software Development Tools License Agreement. Crestron product operating system software is licensed to Crestron dealers, CSPs, and end-users under a separate End-User License Agreement. Both of these Agreements can be found on the Crestron website at <a href="http://www.crestron.com/legal/software\_license\_agreement">www.crestron.com/legal/software license agreement</a>.

The product warranty can be found at <u>www.crestron.com/warranty</u>.

The specific patents that cover Crestron products are listed at <u>patents.crestron.com</u>.

Certain Crestron products contain open source software. For specific information, please visit www.crestron.com/opensource.

Crestron, the Crestron logo, AirMedia, Crestron Mercury, and Crestron Toolbox are either trademarks or registered trademarks of Crestron Electronics, Inc. in the United States and/or other countries. Bugzilla is either a trademark or registered trademark of the Mozilla Foundation in the United States and/or other countries. Mitel is either a trademark or registered trademark of Mitel Networks Corporation in the United States and/or other countries. Other trademarks, registered trademarks, and trade names may be used in this document to refer to either the entities claiming the marks and names or their products. Crestron disclaims any proprietary interest in the marks and names of others. Crestron is not responsible for errors in typography or photography.

This document was written by the Technical Publications department at Crestron. ©2017 Crestron Electronics, Inc.

# **Contents**

## Introduction

| Audience                     | . 1 |
|------------------------------|-----|
| Topology                     | . 1 |
| Software Requirements        | . 2 |
| Hardware Requirements        | . 2 |
| Product Description          | . 2 |
| Summary                      | . 2 |
| Features Supported           | . 2 |
| Features Not Supported       | . 3 |
| Known Issues and Limitations | .3  |

## **Crestron Mercury Configuration**

| Setup                          | 4 |
|--------------------------------|---|
| Configuring the device         | 4 |
| Configuring the SIP Parameters | 7 |

## **Mitel Configuration**

| Verify Licenses                             |    |
|---------------------------------------------|----|
| Configure Codec Settings and Network Zones  | 9  |
| Configure Network Element                   |    |
| Configure Class of Service                  | 11 |
| Configure SIP Device Capabilities           |    |
| Configure Trunk Attributes                  |    |
| Configure SIP Peer Profile                  |    |
| SIP Peer Profile Assignment by Incoming DID |    |
| ARS Digit Modification Number               |    |
| ARS Routes                                  |    |
| ARS Digits Dialed                           |    |
| Configuring User for Each Device/Phone      |    |
| Call Forwarding Profile                     |    |
| Hunt Group                                  |    |
|                                             |    |

1

4

8

# **CCS-UC-1: SIP Endpoint with Mitel MiVoice Business System 8.0PR3**

## Introduction

This configuration guide describes the necessary procedure to configure the Crestron Mercury<sup>™</sup> devices to register to the MiVoice Business (Mitel PBX) as a basic SIP endpoint.

## Audience

This document is intended for users attempting to configure and use the Crestron Mercury devices as SIP endpoints registering to MiVoice Business (Mitel PBX).

## Topology

The network topology for the Crestron Mercury endpoint to interop with the MiVoice Business (Mitel PBX) is shown below.

SIP Endpoint Integration with MiVoice Business (Mitel PBX) - Reference Network

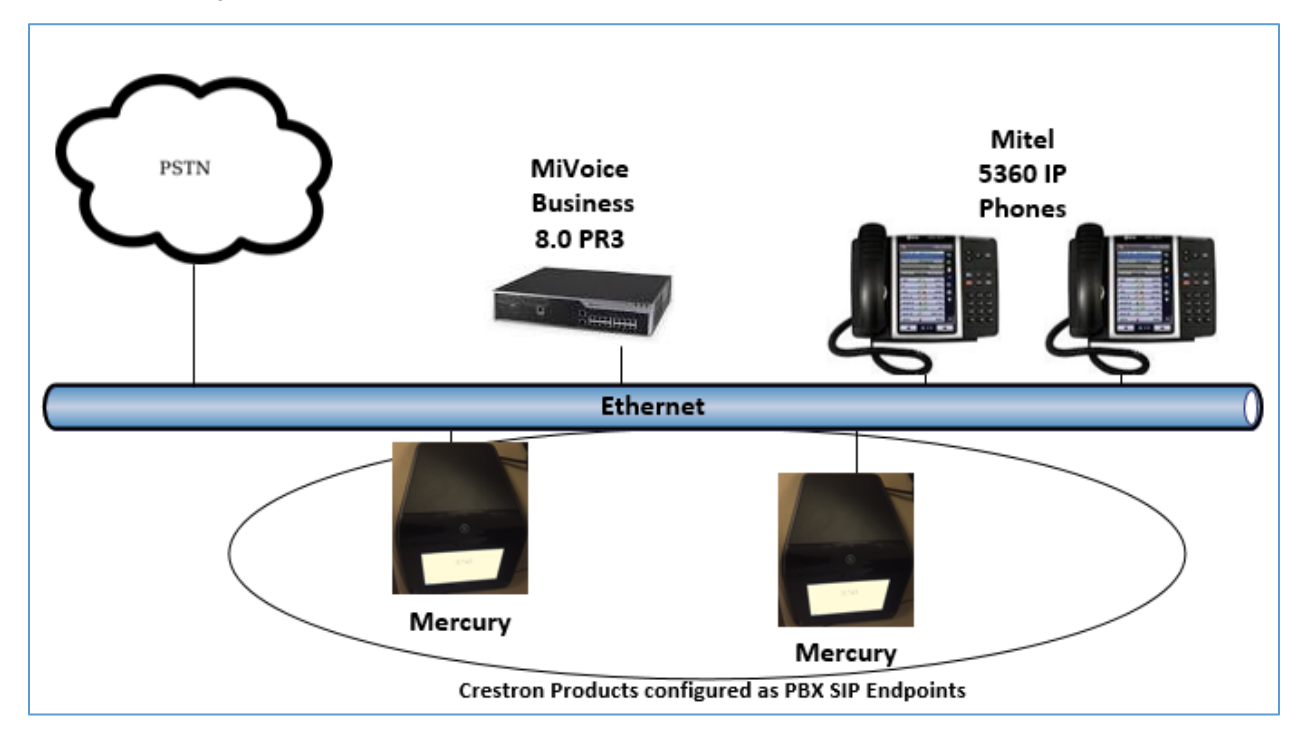

The lab network consists of the following components:

- Mitel PBX
- Mitel phones
- Crestron Mercury devices as the SIP endpoints

## **Software Requirements**

- MiVoice Business (Mitel PBX): 8.0 PR3
- Crestron Mercury device v 1.3318.00019

## **Hardware Requirements**

- MiVoice Business (Mitel PBX) either in a virtual environment or hardware server
- PSTN Gateway
- Mitel IP phone model 5360
- Crestron Mercury devices (2)

## **Product Description**

The Crestron Mercury device is a complete solution for conference rooms. It acts as an allin-one touch screen, speakerphone, and AirMedia<sup>®</sup> product for conference rooms that integrate microphones and speakers into the user interface at the table.

Crestron Toolbox<sup>™</sup> software is used to discover and control all Crestron devices on the network.

The Crestron Mercury web interface is used to control the Crestron Mercury devices on the network.

## Summary

The Crestron Mercury devices are configured on the Mitel as SIP users that successfully register to the Mitel PBX with digest authentication.

#### Features Supported

- Registration with digest authentication
- Basic calls with G711u ,G711a, G722, and G729 codecs
- DTMF support
- Early media support
- Retrieval of a parked call
- Transferee in a call transfer
- Conference participant
- Member of hunt group
- Voice mail access and interaction

#### Features Not Supported

- Caller ID presentation
- Call hold and resume
- Call forwarding on the device (Forwarding can be configured on the PBX for the DN assigned to the endpoint.)
- Call waiting
- Conference
- Attended call transfer
- Early attended call transfer
- Blind call transfer
- Shared line (configuration of shared line on device)
- Call park (Initiating call park)
- Message waiting Indicator
- Do Not Disturb (DND)

## **Known Issues and Limitations**

- While on an active call, if the Crestron Mercury device is power cycled, the first call to the device fails even though it is online. The subsequent calls, however, are successful. This issue is tracked via Crestron's Bugzilla™ software Defect: 126101.
- In a Mitel environment, a call declined by Crestron Mercury device doesn't provide appropriate treatment to the calling party. This issue is tracked via Crestron's Bugzilla software Defect: 127043.
- Caller ID is not supported on the Crestron Mercury device. Currently only the calling party number is displayed as the caller ID. This issue is tracked via Crestron's Bugzilla software Defect: 119006.
- The active call timer on the Crestron Mercury device does not reflect the correct call duration. The active call duration includes the time for which the unit was being alerted also. This issue is tracked via Crestron's Bugzilla software Defect: 124001.
- The first ringback heard on the Crestron Mercury device is stuttered. It resembles a mix of local and remote ringback. This issue is tracked via Crestron's Bugzilla software Defect: 122421.
- On the Crestron Mercury web user interface, there is currently no notification provided to the user when certain mandatory configurations are missing. This issue is tracked via Crestron's Bugzilla software Defect: 125193.
- On the Crestron Mercury web user interface, a configuration of DHCP OFF on the Network configuration page mandates configuration of both the adapters. The user is unable to save changes unless both the adapters are configured and is notified of an invalid IP against the default of 0.0.0.0 for an unused adapter. This issue is tracked via Crestron's Bugzilla software Defect: 126236.
- On the Crestron Mercury device, for certain called numbers that cannot be reached or are invalid, the user only hears a reorder tone and does not have the option to disconnect the call except by pressing the call button again. This issue is tracked via Crestron's Bugzilla software Defect: 122633.

• Message Waiting Indicator (MWI) is not supported on the Crestron Mercury device. This issue is tracked via Crestron's Bugzilla software Defect: 116290.

## **Crestron Mercury Configuration**

#### Setup

The LAN port of the Crestron Mercury device needs to be connected to one PoE+ port to power it up and network for connectivity with the Mitel PBX. The PoE+ switch that is used should have the LLDP functionality enabled for the device to power up and be completely functional. By default, the "poeplus" configuration is set to Off on the device.

## **Configuring the device**

To configure the Crestron Mercury device, follow this procedure:

1. Access the web GUI for the device by using an http session with the device's IP address. The device IP address used in this example was *10.35.32.18*.

Crestron Mercury Configuration: Login to Web GUI

|   | @ CRESTRON                            |  |
|---|---------------------------------------|--|
|   |                                       |  |
|   |                                       |  |
|   | Device Administration                 |  |
|   | م Sign In                             |  |
| - |                                       |  |
|   | Download AirMedia Utility<br>Software |  |
|   | Client for Mac                        |  |
|   | Client for Windows                    |  |
|   |                                       |  |

 Click Sign In and log in to the device. For information on device administration, refer to the CCS-UC-1 Supplemental Guide (Doc. 7844) at www.crestron.com/manuals.

The Status screen that appears displays basic information on the device.

#### Crestron Mercury: Status

| CRESTRON   |                       |                      |
|------------|-----------------------|----------------------|
| STATUS     | ▼ General             |                      |
|            | General               |                      |
|            | Model                 | MERCURY              |
|            | Main Firmware Version | 1.3353.00006         |
|            | Serial Number         | X 0128639            |
| AVF        |                       |                      |
| . AIRMEDIA | + Show More           |                      |
|            |                       |                      |
|            | ▼ Network             |                      |
|            |                       |                      |
|            | Domain Name           | localdomain          |
|            | Encrypt Connection    | false                |
|            | Host Name             | MERCURY-00107F8B67B8 |
|            |                       |                      |
|            | Adapter 1             |                      |
|            | IPv4                  |                      |
|            | DHCP Enabled          | Yes                  |
|            | IP Address            | 10.35.32.18          |
|            | Subnet Mask           | 255.255.255.0        |
|            | Default Gateway       | 10.35.32.1           |
|            | DNS Server 1          | 10.64.1.3            |

The device can be configured from the **Network** page.

3. On the web GUI, navigate to Network.

Crestron Mercury Configuration: Network Setting: DHCP Off: Static IP Configured

| CRESTRON |                               | æ                       |
|----------|-------------------------------|-------------------------|
|          | ▼ Network Setting             | 🖒 Revert 💾 Save Changes |
|          | Host Name MERCURY-00107F8     | B67                     |
| DEVICE   | Domain Name localdomain       |                         |
| AVF      | Adapter 1                     |                         |
|          | DHCP Enabled Off DHCP setting | s will apply to         |
|          | all adapters)                 |                         |
|          | IP Address 10.35.32.18        |                         |
|          | Subnet Mask 255.255.255.0     |                         |
|          | Default Gateway 10.35.32.1    |                         |
|          | DNS Server 1 10.64.1.3        |                         |
|          | DNS Server 2 10.64.1.3        |                         |

- 4. Enter the following parameters in the **Adapter 1** section to configure the Crestron Mercury device.
  - **Domain Name**: *lab.tekvizion.com* was used in this example.
  - **DHCP**: Choose either of the following:
    - o Obtain an IP address automatically.
    - o Use the following IP address.

For this example, a static IP was configured-

- IP Address: 10.35.32.18 was used in this example.
- Subnet Mask: 255.255.255.0 was used in this example.
- **Default Gateway**: *10.35.32.1* was used in this example.
- **DNS Servers**: *10.64.1.3* was used in this example.
- 5. Click Save Changes.

## **Configuring the SIP Parameters**

To configure the SIP parameters, follow this procedure:

1. On the web GUI, navigate to **Device** > **SIP Calling**.

Crestron Mercury: Device Configuration: SIP Calling Parameters

| CRESTRON.     |                              |                         |
|---------------|------------------------------|-------------------------|
| . STATUS      | ▼ SIP Calling                | 🖒 Revert 💾 Save Changes |
|               |                              |                         |
| 🛃 HDMI OUTPUT | Enable SIP On                |                         |
|               | Transport Type UDP           | •                       |
|               |                              |                         |
| AVF           | Server IP Address 10.35.32.2 |                         |
| . AIRMEDIA    | <b>Port</b> 5060             |                         |
|               |                              |                         |
|               | Server Username 5000         |                         |
|               | Server Password •••••        |                         |
|               | Server Realm *               |                         |
|               |                              |                         |
|               | Local Extension 5000         |                         |
|               | Proxy Server NONE            |                         |
|               | SIP Server Status Online     |                         |

- 2. Enable the check box for **Enable SIP**.
- 3. Configure the **Server IP Address**. Enter the IP Address of the MiVoice Business (Mitel PBX). *10.35.32.2* was used in this example.
- 4. Configure the **Port**. *5060* was used in this example.
- 5. Configure the **Server Username**. Enter the end user configured on MiVoice Business (Mitel PBX) for this device. *5000* (and *5005*) was used in this example.
- 6. Configure the **Server Password**. Enter the password as configured on MiVoice Business (Mitel PBX) for this end user.
- 7. Configure the Local Extension. Enter the directory number that was configured for this device on MiVoice Business (Mitel PBX). 5000 (and 5005) was used in this example.
- 8. Retain all other default configurations.
- 9. Click Save Changes.

Once the device successfully registers with the Mitel PBX, the **SIP Server Status** updates its status to show *Online*.

## **Mitel Configuration**

This section describes the configuration necessary on the MiVoice Business system (Mitel PBX) to support registration of the Crestron Mercury devices and connectivity to PSTN.

**NOTE:** It is assumed that the general installation and basic Mitel configuration have already been administered.

## **Verify Licenses**

Ensure that adequate licenses are available in the MiVoice Business system to support the Mitel Phones and Crestron Devices.

To verify that licenses are available, navigate to **Licenses** > **License and Option Selection** in the MiVoice Business controller. Each Crestron device will consume one IP Users license.

Mitel: License Verification

| MiVoice Business Node 'Local_2' Alarm Status: Clear 2017-Apr-04 09:20:07 C |                                          |          |          |             |               |              |  |  |  |
|----------------------------------------------------------------------------|------------------------------------------|----------|----------|-------------|---------------|--------------|--|--|--|
| Local_2                                                                    | License and Option Selection on Local_   | 2        | C        | N to search | $\vee$        | Show form on |  |  |  |
| ^                                                                          | Change                                   |          |          |             | Print         | Import       |  |  |  |
| Licenses                                                                   | License and Option Selection             |          |          |             |               |              |  |  |  |
| License and Option Selection<br>System Capacity                            | Online Licensing with the Application Ma | anagemen | t Center |             |               |              |  |  |  |
| Dimension Selection                                                        | Application Record ID 26682859           |          |          |             |               |              |  |  |  |
| Application Group Licensing 🦨                                              | Sustam Tuna                              | Liconso  | Sharing  |             | Uardwar       | o Idontifior |  |  |  |
| LAN/WAN Configuration                                                      | System type                              | LICENSE  | Sharing  |             | naruwar       | eidendilei   |  |  |  |
| Voice Network                                                              | Enterprise                               | NO       |          |             | 0000003       | a1a4t        |  |  |  |
| System Properties                                                          |                                          |          |          |             |               |              |  |  |  |
| Hardware                                                                   | Licensed Options                         |          | Locally  | Locally     | Available for | Purchased    |  |  |  |
| Trunks                                                                     |                                          |          | Consumed | Allocated   | Allocation    |              |  |  |  |
| Users and Devices                                                          | Users                                    |          |          |             |               |              |  |  |  |
| Integrated Directory Service                                               | IP Users                                 |          | 11       | 16          | 0             | 16           |  |  |  |

## **Configure Codec Settings and Network Zones**

Codec Settings are configured to allow the G711u, G711A, G722, and G729 codecs to be negotiated during this example. To change the codec settings, follow this procedure:

- 1. Navigate to Voice Network > Codec Settings.
- 2. Configure the Codec filtering.

#### Mitel: Codec Settings

| 🕅 Mitel 🛛             | MiVoice  | Business                  | Node 'Local_ | 2' Alarm Status: | Clear 2017-Apr-04 | 09:20:07    | ₽?         | (    | Ŀ          |
|-----------------------|----------|---------------------------|--------------|------------------|-------------------|-------------|------------|------|------------|
| Local_2               | ź        | Codec Settings on Local_2 |              | DN to search     | $\vee$            | Show form o | Not Access | ible | <b>G C</b> |
| LAN/WAN Configurati   | on ^     | Change                    |              |                  | Print             | Import      | Export     | Data | Refresh    |
| Voice Network         |          | 🥔 Codec Settings          |              |                  |                   |             |            |      |            |
| Network Elements 🦨    |          | G.711a Filtered           |              |                  |                   |             | No         |      |            |
| Cluster Elements 🥔    |          | G.711u Filtered           |              |                  |                   |             | No         |      |            |
| Admin Groups          |          | G722 Filtered             |              |                  |                   |             | No         |      |            |
| Fax Advanced Settings |          | G.722.1 Filtered          |              |                  |                   |             | Yes        |      |            |
| Network Zones 🖨       |          | G.723 Filtered            |              |                  |                   |             | Yes        |      |            |
| Network Zone Topology | ¢        | G.723.1c Filtered         |              |                  |                   |             | Yes        |      |            |
| Bandwidth Managemen   | t 🧈      | G.728 Filtered            |              |                  |                   |             | Yes        |      |            |
| Codec Settings 🦨      |          | G.729a Filtered           |              |                  |                   |             | No         |      |            |
| System Properties     |          | G.729b Filtered           |              |                  |                   |             | No         |      |            |
| Trunke                |          | T.38 Filtered             |              |                  |                   |             | Yes        |      |            |
| Users and Devices     |          | AMR Narrowband Filtered   |              |                  |                   |             | Yes        |      |            |
| Integrated Directory  | Services | GSM FR (06.10) Filtered   |              |                  |                   |             | Yes        |      |            |

Network Zones 1 and 2 were configured to offer preferred codecs as G711u and G729 respectively.

3. Navigate to Voice Network > Network Zones.

#### Mitel: Configure Network Zones

| 🕅 Mitel 🛛 🕅                            | MiVoice E | Busines   | S              |        |             | N             | ode 'Lo | ocal_2' Alarm St | atus: Cle | ear 201 | 7-Apr-04 0 | 9:20:07  | D         | ?          | 1                | <b>G</b> ∙ |
|----------------------------------------|-----------|-----------|----------------|--------|-------------|---------------|---------|------------------|-----------|---------|------------|----------|-----------|------------|------------------|------------|
| Local_2                                | ₹.        | Network Z | ones on Local_ | 2      |             |               |         | DN to se         | arch      | >       |            | Show for | rm or Not | Accessible | V G              | • 🕈        |
|                                        | ^         | Change    | Change F       | age    | Clear       |               |         |                  |           |         | Print      | Import.  | Ex        | port       | Data Refre       | sh         |
| Licenses                               |           | Pa        | ge 1 of 50 🗾   |        |             |               |         |                  | Go to     |         |            | ~        | Value     |            |                  | Go         |
| LAN/WAN Configuration<br>Voice Network |           | 🧳 Netw    | ork Zones      | _      |             |               |         |                  |           |         |            |          |           |            |                  |            |
| Network Elements 🥔                     |           | Zone      | Intra-zone     | Group  | Intra-zone  | Label         | SMDR    | Time 7ees        | LBN       | Zone    | Default    | Default  | Audio     | Embedded   | Music-<br>On-Hol | d ^        |
| Cluster Elements 🦑                     |           | ID        | Compression    | n Zone | Fax Profile | Laber         | Tag     | Time Zone        | Prefix    | CESID   | Number     | CPN      | Source    | Source     | Music<br>Source  | ,          |
| Admin Groups                           |           | 1         | No             |        | 2           | CrestronG711u |         |                  |           |         |            |          |           |            |                  |            |
| Fax Service Profiles 🦑                 |           | 2         | Yes            |        | 2           | CrestronG729  |         | America/Chicago  |           |         |            |          |           |            |                  |            |
| Fax Advanced Settings                  |           | 3         | No             |        | 1           |               |         | America/Chicago  |           |         |            |          |           |            |                  |            |
| Network Zone Tonology                  |           | 4         | No             |        | 1           |               |         |                  |           |         |            |          |           |            |                  |            |

- 4. Select a zone to modify: 2 was used for this example.
- 5. Set the Intra-zone compression to Yes.

**NOTE:** Zone 2 was used when G729 was required as the preferred codec. By default, Zone 1 was used, which negotiated G711u as the preferred codec.

## **Configure Network Element**

Create a network element for the PSTN GW. This is done in the Network Element assignment form.

- 1. Navigate to **Voice Network** > **Network Elements**.
- 2. Click Add.

#### Mitel: Configure Network Elements

| <b>Мitel</b>   міv           | oice Business                     | Node 'Lo | cal_2' Alarm Status: <mark>Cl</mark> e | ear 2017-Apr-04 09:20 | :07 💭            | ? (                         | ) [+      |
|------------------------------|-----------------------------------|----------|----------------------------------------|-----------------------|------------------|-----------------------------|-----------|
| Local_2                      | Network Elements on Local_2       |          | DN to search                           | ∀ Sho                 | ow form on Not A | ccessible                   | 🗸 💿 🕇     |
| ^                            | Add Change Delete                 |          |                                        | Print Im              | port Exp         | ort Data                    | a Refresh |
| Licenses                     | Network Elements                  |          |                                        |                       |                  |                             |           |
| LAN/WAN Configuration        |                                   | PBX Num  | ber/Cluster Element ID+                | FODN or IP Address -  | Data Sharing     | <ul> <li>Version</li> </ul> | Zone 🕶    |
| Voice Network                | PSTN GW Other                     |          |                                        | 10.64.1.72            | NO               |                             | 1         |
| Network Elements 🧬           | <                                 |          |                                        |                       |                  |                             | >         |
| Cluster Elements 🧬           | Name                              |          | PSTN_GW                                |                       |                  |                             |           |
| Admin Groups                 | Туре                              |          | Other                                  |                       |                  |                             |           |
| Fax Service Profiles 🛹       | FQDN or IP Address                |          | 10.64.1.72                             |                       |                  |                             |           |
| Fax Advanced Settings        | Data Sharing                      |          | NO                                     |                       |                  |                             |           |
| Network Zones 🛹              | Local                             |          | False                                  |                       |                  |                             |           |
| Network Zone Topology 🛹      | Version                           |          |                                        |                       |                  |                             |           |
| Bandwidth Management 🛹       | 7                                 |          | -                                      |                       |                  |                             |           |
| Codec Settings 🛹             | Zone                              |          | 1                                      |                       |                  |                             |           |
| System Settings              | ARID                              |          |                                        |                       |                  |                             |           |
| System Feature Settings      | SIP Peer Specific                 |          |                                        |                       |                  |                             |           |
| System Administration        | SIP Peer Transport                |          | default                                |                       |                  |                             |           |
| Hardware                     | SIP Peer Port                     |          | 5060                                   |                       |                  |                             |           |
| Trunks                       | External SIP Proxy FQDN or IP Add | ress     |                                        |                       |                  |                             |           |
| Users and Devices            | External SIP Proxy Transport      |          | default                                |                       |                  |                             |           |
| Integrated Directory Service | External SIP Proxy Port           |          | 0                                      |                       |                  |                             |           |
| Voice Mail                   | SIP Registrar FQDN or IP Address  |          |                                        |                       |                  |                             |           |
| Call Routing                 | SIP Registrar Transport           |          | default                                |                       |                  |                             |           |
| Music On Hold                | SIP Registrar Port                |          | 0                                      |                       |                  |                             |           |
| Emergency Services Manag     | SIP Peer Status                   |          | Auto-Detect/Normal                     |                       |                  |                             |           |

- 3. Set **Name**. *PSTN\_GW* was used in this example.
- 4. Set Type: Other.
- 5. Set **FQDN or IP Address**: *10.64.1.72* was used in this example. This is the IP address of the PSTN GW.
- 6. Set **Zone**: *1* was used in this example. This setting ensures a codec of G711. To change it to G729, modify the network zone to *2*.
- 7. Check the SIP Peer check box.
- 8. Set the SIP Peer Transport: *Default* was used in this example.
- 9. Set the SIP Peer Port: 5060 was used in this example.
- 10. Retain all other default configurations.
- 11. Click Save.

## **Configure Class of Service**

To configure the class of service, follow this procedure:

1. Navigate to System Properties > System Feature Settings > Class of Service Options.

Mitel: Class of Service Options (1/9)

| 🕅 Mitel 🕴 мім                | oice Busingestocal_2' Alarm Status: Clear 2017-Apr-04 (   | 09:20:07 💭            | ?       | ⑦ ₽    |
|------------------------------|-----------------------------------------------------------|-----------------------|---------|--------|
| Local_2                      | Class of Service Options on Local_2 DN to search V        | Show f                | form on |        |
| ^                            | Change Copy Print                                         | Import                | Export  |        |
| Licenses                     |                                                           |                       | Save    | Cancel |
| LAN/WAN Configuration        | General Advanced                                          |                       |         |        |
| Voice Network                |                                                           |                       |         |        |
| System Properties            | Class Of Service Number                                   | 10                    |         |        |
| System Settings              | Comment                                                   | Crestron              |         |        |
| System Feature Settings      | ACD                                                       |                       |         |        |
| System Options               | ACD Agent Robertier on No Anewor                          | Lassut                |         |        |
| Shared System Options 🥏      | ACD Agent behavior on no Answer                           | Logout                |         |        |
| Class of Service Options 🥏   | ACD Agent No Answer Timer                                 | 15                    |         |        |
| SIP Device Capabilities 🦨    | ACD Make Busy on Login                                    | No O Yes              | s       |        |
| Class of Restriction Groups  | ACD Silent Monitor Accept                                 | ● No ○ Yes            | s       |        |
| System Access Points 🛹       | ACD Silent Monitor Accept Monitoring Non-Prime Lines      | ● No ○ Yes            | 5       |        |
| Feature Access Codes 🧬       | ACD Silent Monitor Allowed                                | No Ves                | S       |        |
| Independent Account Codes    | ACD Silent Monitor Notification                           | No () Yes             | 8       |        |
| Default Account Codes 🧬      | Follow 2nd Alternate Reroute for Recall to Busy ACD Agent | No O Yes     No O Yes |         |        |
| System Account Codes 🧬 📃     |                                                           |                       | -       |        |
| System Speed Calls 🦨         | work limer                                                | 0                     |         |        |
| Tenants                      | Announce                                                  |                       |         |        |
| SMDR Options 🧬               | Call Announce Line                                        | No O Yes              | 5       |        |
| Traffic Report Options 🦨     | Off-Hook Voice Announce Allowed                           | No O Yes              | S       |        |
| Inward Dialing Modification  | Handsfree AnswerBack Allowed                              | No Ves                | s       |        |
| Outward Dialing Modification | Busy Override                                             |                       |         |        |
| System IP Ports 🦨            | Busy Override Security                                    | () No (●) Yes         | S       |        |
| Location Based Numbers 🤞     | Disable Executive Busy Override Tone                      | No Ves                | s       |        |

## Mitel: Class of Service Options (2/9)

| General | Advanced               |             |  |  |  |  |  |
|---------|------------------------|-------------|--|--|--|--|--|
| Call Co | Call Control Timer     |             |  |  |  |  |  |
| Busy    | 30                     |             |  |  |  |  |  |
| Dialing | Conflict Timer         | 3           |  |  |  |  |  |
| First [ | igit Timer             | 15          |  |  |  |  |  |
| Inter I | )igit Timer            | 10          |  |  |  |  |  |
| Locko   | ut Timer               | 45          |  |  |  |  |  |
| Call Du | ration                 |             |  |  |  |  |  |
| Call D  | Iration                | 10          |  |  |  |  |  |
| Call D  | 0                      |             |  |  |  |  |  |
| Enable  | ● No () Yes            |             |  |  |  |  |  |
| Enable  | ● No () Yes            |             |  |  |  |  |  |
| Call Fo |                        |             |  |  |  |  |  |
| Call Fo | orward - Delay         | 0           |  |  |  |  |  |
| Call Fo | orward No Answer Timer | 15          |  |  |  |  |  |
| Call Fo | orward Override        | ● No () Yes |  |  |  |  |  |
| Call Fo | ○ No 		Yes             |             |  |  |  |  |  |
| Call Fo | ○ No 		Yes             |             |  |  |  |  |  |
| Call Fo | ○ No 		Yes             |             |  |  |  |  |  |
| Call R  | ● No () Yes            |             |  |  |  |  |  |
| Call Fo | ● No () Yes            |             |  |  |  |  |  |
| Disabl  | No Yes                 |             |  |  |  |  |  |

## Mitel: Class of Service Options (3/9)

| General Advanced                             |             |
|----------------------------------------------|-------------|
| Follow Reroute on Disabled Forwarding        | ● No () Yes |
| Group Call Forward Follow Me Accept          | ● No ◯ Yes  |
| Group Call Forward Follow Me Allow           | ● No ◯ Yes  |
| Third Party Call Forward Follow Me Accept    | ● No ◯ Yes  |
| Third Party Call Forward Follow Me Allow     | ● No ◯ Yes  |
| Use Held Party Device for Call Re-routing    | ○ No 	 Yes  |
| Call Hold                                    |             |
| Call Hold                                    | ○ No 	 Yes  |
| Call Hold - Retrieve with Hold Key           | ○ No 		Yes  |
| Call Hold Remote Retrieve                    | ○ No 	 Yes  |
| Call Hold Timer                              | 30          |
| Local Music On Hold source                   | ● No () Yes |
| Music on Hold on Transfer                    | ○ No 	 Yes  |
| Use Called Party Call Hold Timer             | ● No ◯ Yes  |
| Call Park                                    |             |
| Call Park Timer                              | 180         |
| Call Park-Allowed To Park                    | ○ No 		Yes  |
| Call Pickup                                  |             |
| Allow Directed Call Pickup Of Attendant Call | ● No ◯ Yes  |
| Call Pickup Dialed Accept                    | ○ No 	Yes   |
| Call Pickup Directed Accept                  | ○ No 	 Yes  |

#### Mitel: Class of Service Options (4/9)

| General Advanced                        |             |  |  |  |  |  |
|-----------------------------------------|-------------|--|--|--|--|--|
| Call Pickup Display  O No O Yes         |             |  |  |  |  |  |
| Call Privacy                            |             |  |  |  |  |  |
| Call Privacy                            | ● No ○ Yes  |  |  |  |  |  |
| Calling Party Name Substitution         | ● No ◯ Yes  |  |  |  |  |  |
| Name Suppression on outgoing Trunk Call | ● No ◯ Yes  |  |  |  |  |  |
| Privacy Released                        | ● No ◯ Yes  |  |  |  |  |  |
| Public Network Identity Provided        | ◯ No 		Yes  |  |  |  |  |  |
| Call Waiting                            |             |  |  |  |  |  |
| Call Waiting Swap                       | ● No () Yes |  |  |  |  |  |
| ONS CLASS/CLIP: Visual Call Waiting     | 🔿 No 🖲 Yes  |  |  |  |  |  |
| Campon                                  |             |  |  |  |  |  |
| Auto Campon Timer                       |             |  |  |  |  |  |
| Campon Recall Timer                     | 10          |  |  |  |  |  |
| Direct Voice Call                       |             |  |  |  |  |  |
| Direct Voice Call - Accept              | ● No ◯ Yes  |  |  |  |  |  |
| Direct Voice Call - Allow               | ● No () Yes |  |  |  |  |  |
| Direct Voice Call - Maximize Volume     | ● No ◯ Yes  |  |  |  |  |  |
| Display                                 |             |  |  |  |  |  |
| After Answer Display Time               |             |  |  |  |  |  |
| Calling Name Display - Internal - ONS   | ◯ No 		Yes  |  |  |  |  |  |

## Mitel: Class of Service Options (5/9)

| General Advanced                                               |             |
|----------------------------------------------------------------|-------------|
| Calling Number Display - Internal - ONS                        | ○ No 	Yes   |
| Display ANI/DNIS/ISDN Calling/Called Number                    | ● No () Yes |
| Display ANI/ISDN Calling Number Only                           | ● No () Yes |
| Display Caller ID on multicall/keylines                        | ● No ◯ Yes  |
| Display Caller ID On Multicall/Keylines Timer                  | 5           |
| Display Caller ID On Single Line Displays For Forwarded Calls  | ● No () Yes |
| Display Dialed Digits during Outgoing Calls                    | ● No () Yes |
| Display DNIS/Called Number Before Digit Modification           | ● No () Yes |
| Display DNIS on Key Label                                      | ● No ◯ Yes  |
| Display Held Call ID on Transfer                               | ● No ◯ Yes  |
| Display Transfer Destination on Recall                         | ● No ◯ Yes  |
| Hot Desk External User - Display Internal Calling ID           | ● No () Yes |
| Maintain Ringing Party During Recall                           | ● No () Yes |
| Non-Prime Public Network Identity                              | ● No () Yes |
| Originator's Display Update In Call Forwarding/Rerouting       | ● No () Yes |
| Prefer Call Forwarding/Rerouting Information                   | ● No () Yes |
| Prefer Name for Call Information                               | ● No () Yes |
| Suppress Delivery of Caller ID Display between Sets            | ● No () Yes |
| Suppress Delivery of Caller ID Display between Sets - Override | ● No () Yes |
| Suppress Display Of Account Code Numbers                       | ● No () Yes |

## Mitel: Class of Service Options (6/9)

| General | Advanced                                                  |             |
|---------|-----------------------------------------------------------|-------------|
| Suppr   | ess Redial Display                                        | ● No () Yes |
| Fax     |                                                           |             |
| Camp    | on Tone Security                                          | ○ No 		Yes  |
| Extern  | al Trunk Standard Ringback                                | ○ No 	 Yes  |
| Fax Ca  | pable                                                     | ● No () Yes |
| Retur   | n Disconnect Tone When Far End Party Clears               | ● No () Yes |
| HCI     |                                                           |             |
| HCI/CT  | T/TAPI Call Control Allowed                               | ○ No 		Yes  |
| HCI/CT  | T/TAPI Monitor Allowed                                    | ○ No 		Yes  |
| Hot De  | sk                                                        |             |
| Green   | BLF Lamp for Logged in Hotdesk User                       | ● No () Yes |
| Hot De  | sk External User - Allow Mid-Call Features                | ∩ No () Yes |
| Hot De  | sk External User - Answer Confirmation                    | ○ No 	 Yes  |
| Hot De  | sk External User - Dial Tone on Call Complete             | ○ No 	 Yes  |
| Hot De  | sk External User - Permanent Login                        | ● No () Yes |
| Hot De  | sk External User - Remote MWI Enable Feature Access Code  |             |
| Hot De  | sk External User - Remote MWI Disable Feature Access Code |             |
| Hot De  | sk Login Accept                                           | ○ No 	 Yes  |
| Hot De  | sk Remote Logout Enabled                                  | ● No () Yes |
| Misce   | llaneous                                                  |             |
| Backli  | ghting - Enabled                                          | ○ No 		Yes  |

#### Mitel: Class of Service Options (7/9)

| General | Advanced                                       |              |  |  |  |  |
|---------|------------------------------------------------|--------------|--|--|--|--|
| Clear   | All Features Remote                            | ● No ○ Yes   |  |  |  |  |
| Enblo   | Enbloc Dialing - Enabled                       |              |  |  |  |  |
| Force   | Force Device Busy If Any Line In Use           |              |  |  |  |  |
| Hands   | Handset Volume Adjustment Saved                |              |  |  |  |  |
| Head    | Set Switch Mute                                | ● No () Yes  |  |  |  |  |
| Long    | Key Press Timer                                | 0            |  |  |  |  |
| Multi-  | Color LED Support - Disable                    | () No () Yes |  |  |  |  |
| Phone   | Lock                                           | () No () Yes |  |  |  |  |
| Resei   | ze Timer                                       | 180          |  |  |  |  |
| Timed   | ○ No () Yes                                    |              |  |  |  |  |
| Userl   | 0                                              |              |  |  |  |  |
| Paging  | I                                              |              |  |  |  |  |
| Group   | Page Accept                                    | ● No ○ Yes   |  |  |  |  |
| Group   | Page Allow                                     | ● No ◯ Yes   |  |  |  |  |
| Louds   | peaker Pager Equivalent Zone Override Security | ● No ◯ Yes   |  |  |  |  |
| Louds   | Loudspeaker Pager Override                     |              |  |  |  |  |
| Pager   | ○ No 		Yes                                     |              |  |  |  |  |
| Pager   | ● No () Yes                                    |              |  |  |  |  |
| PC Po   | rt                                             |              |  |  |  |  |
| PC Po   | rt On IP Device - Disable                      | ● No ◯ Yes   |  |  |  |  |

#### Mitel: Class of Service Options (8/9)

| General Advanced                        |            |
|-----------------------------------------|------------|
| RAD                                     |            |
| Answer Plus Delay To Message Timer      | 20         |
| Answer Plus Expected Off-hook Timer     | 30         |
| Answer Plus Message Length Timer        | 10         |
| Answer Plus System Reroute Timer        | 0          |
| Recorded Announcement Device            | ● No ◯ Yes |
| Recorded Announcement Device - Advanced | ● No ◯ Yes |
| Ringing                                 |            |
| Delay Ring Timer                        | 10         |
| No Answer Recall Timer                  | 17         |
| Ringing Line Select                     | ● No ◯ Yes |
| Ringing Timer                           | 180        |
| SMDR                                    |            |
| SMDR External                           | ● No ◯ Yes |
| SMDR Internal                           | ● No ◯ Yes |
| Trunk                                   |            |
| ANI/DNIS/ISDN Number Delivery Trunk     | ● No ◯ Yes |
| DASS II OLI/TLI Provided                | ● No ◯ Yes |
| Public Network Access via DPNSS         | 🔿 No 💽 Yes |

#### Mitel: Class of Service Options (9/9)

| General Advanced                                    |             |
|-----------------------------------------------------|-------------|
| Public Network To Public Network Connection Allowed | ● No () Yes |
| Public Trunk                                        | ● No ◯ Yes  |
| R2 Call Progress Tone                               | ● No ◯ Yes  |
| Suppress Simulated CCM after ISDN Progress          | ● No ◯ Yes  |
| Trunk Calling Party Identification                  | ○ No 	 Yes  |
| Trunk Flash Allowed                                 | ● No ◯ Yes  |
| Two B-Channel Transfer Allowed                      | ● No ◯ Yes  |
| Voice Mail                                          |             |
| COV/ONS/E&M Voice Mail Port                         | ● No ◯ Yes  |
| ONS VMail-Delay Dial Tone Timer                     | 5           |

- 2. Select the Class of Service number: 10 was used in this example.
- 3. Click Change.
- 4. In the **General** tab, change the following options:
  - Public Network Access via DPNSS: Select Yes.
  - Auto Campon Timer: Clear the value.
  - Busy Override Security: Select Yes.
  - Call Park- Allowed to Park: Select Yes.
  - Music on Hold on transfer: Select Yes.
- 5. Retain all other default configurations.
- 6. Click Save.

## **Configure SIP Device Capabilities**

The SIP Device Capabilities form allows customization of the features and options that the Mitel MiVoice System uses and accepts when communicating with the Crestron Mercury devices. To configure the SIP device capabilities, follow this procedure.

- 1. Navigate to System Properties > System Feature Settings > SIP Device Capabilities.
- 2. Select SIP Device Capabilities: 10.
- 3. Click Change.
- 4. Configure the **Basic** tab:

Mitel: SIP Device Capabilities: Basic Tab

| 🕅 Mitel 🕴 міv                             | oice Bustiffests <sup>ocal_2</sup> ' Alarm Status: Clear 2017-Apr-04 09:20:07 🗖 ? 🛈 🗗             |
|-------------------------------------------|---------------------------------------------------------------------------------------------------|
| Local_2                                   | SIP Device Capabilities on Local_2 DN to search V Show form on                                    |
| Voice Network                             |                                                                                                   |
| System Properties<br>System Settings      | SIP Device Capabilities                                                                           |
| System Feature Settings                   | 10 Crestron                                                                                       |
| System Options<br>Shared System Options 🛹 | 11                                                                                                |
| Class of Service Options 🥔                | Save Cancel                                                                                       |
| SIP Device Capabilities 🥏                 | Basic SDP Options Signaling and Header Manipulation Distinctive Ring Tones Timers Key Press Event |
| Class of Restriction Groups               | Record Information Advanced                                                                       |
| System Access Points 🥏                    |                                                                                                   |
| Feature Access Codes 🥏                    | SIP Device Capabilities Number 10                                                                 |
| Independent Account Codes                 | Comment Crestron                                                                                  |
| Default Account Codes 🦑                   | Call Routing and Administration Options                                                           |
| System Account Codes 🥏                    | Outbound Proxy Server                                                                             |
| System Speed Calls 🥏                      | Replace System based with Device based In-Call Features                                           |
| Tenants                                   | Allow MWI Notifications without Subscription                                                      |
| SMDR Options 🛹                            | Enable Digit Collection In Busy Or Alerting State                                                 |
| Traffic Report Options 🖉 👘                |                                                                                                   |

- a. Configure **Comment**: Provide any name. *Crestron* was used in this example.
- b. Set the Replace System based with Device based In-Call Features: Yes.
- c. Retain all other default configurations.

#### 5. Configure the **SDP Options** tab:

Mitel: SIP Device Capabilities: SDP Options Tab

| Basic SDP Options Signaling and Header Manipulation Distinctive Ring Tones Timers Ke | y Press Event |  |  |  |
|--------------------------------------------------------------------------------------|---------------|--|--|--|
| Record Information Advanced                                                          |               |  |  |  |
| Allow Device To Use Multiple Active M-Lines                                          | ● No ⊖ Yes    |  |  |  |
| Allow Using UPDATE For Early Media Renegotiation                                     | ○ No 		Yes    |  |  |  |
| AVP Only Device                                                                      | ○ No 	Yes     |  |  |  |
| Enable Mitel Proprietary SDP                                                         | ● No ◯ Yes    |  |  |  |
| Force sending SDP in initial Invite message                                          | ● No ◯ Yes    |  |  |  |
| Ignore SDP Answers in Provisional Responses                                          | ● No ⊖ Yes    |  |  |  |
| Limit to one Offer/Answer per INVITE                                                 | ● No ⊖ Yes    |  |  |  |
| Prevent SDP Renegotiation If Peer Initiated Hold                                     |               |  |  |  |
| Prevent the Use of IP Address 0.0.0.0 in SDP Messages                                | ○ No          |  |  |  |
| Renegotiate SDP To Enforce Symmetric Codec                                           | ○ No 	Yes     |  |  |  |
| Repeat SDP Answer If Duplicate Offer Is Received                                     |               |  |  |  |
| Send Answer only after renegotiation is complete                                     |               |  |  |  |
| Suppress Use of SDP Inactive Media Streams                                           |               |  |  |  |

- a. Set the Allow Using UPDATE for Early Media Renegotiation: Yes.
- b. Set the Prevent the Use of IP Address 0.0.0.0 in SDP Messages: Yes.
- c. Set the Renegotiate SDP to Enforce Symmetric Codec: Yes.
- 6. Retain all other default configurations.
- 7. Click Save.

## **Configure Trunk Attributes**

Trunk attributes must be defined for the trunk used for PSTN calls. To define a trunk attribute, follow this procedure:

- 1. Navigate to Trunks > Trunk Attributes.
- 2. Select Trunk Service Number: 10 was used in this example.
- 3. Click Change.
- 4. Assign the Trunk Label: Crestron was used in this example.
- 5. Set Class of Service: 10 (configured earlier) was used in this example.
- 6. Set **Dial In Trunks Incoming Digit Modification Absorb**: *0* was used in this example. (The Mitel absorbs none of the incoming digits on an incoming PSTN call to reach the desired PBX extension based on the translation configured.)
- 7. Set Dial In Trunks Incoming Digit Modification Insert: Leave blank.

Mitel: Configure Trunk Attributes

| 🕅 Mitel                                                          | MiVo                     | oice Bus                                     | Mesisoca             | I_2' Alarm | Status: Clear     | 2017-Apr-( | 04 09:20:07 | D         | ?    | (        | E•   |
|------------------------------------------------------------------|--------------------------|----------------------------------------------|----------------------|------------|-------------------|------------|-------------|-----------|------|----------|------|
| Local_2                                                          | ₹ <b>I</b>               | Trunk Attribu                                | utes on Loca         | al_2       | DN to search      | ~          |             | Show form | n on |          |      |
|                                                                  | ^                        | Change                                       | Change               | Page       | Change All        | Clear      |             |           |      |          |      |
| Licenses                                                         |                          | < Page                                       | e 1 of 15 🧧          | >          | Go to             |            | ~           | Value     |      |          | Go   |
| LAN/WAN Configura                                                | tion                     | 🤣 Trunk /                                    | Attributes           | _          |                   |            |             |           |      |          |      |
| System Properties                                                |                          | ŏ                                            | NO                   | UTT        | UTT               | 1          | 1           | 300       | ï    |          |      |
| System Settings                                                  |                          | 9                                            | No                   | Off        | Off               | 1          | 1           | 300       | 1    |          |      |
| System Feature Set                                               | tings                    | 10                                           | No                   | Off        | On                | 10         | 1           | 300       | 1    | Cres     | tron |
| System Administrat                                               | ion                      | Trunk Servi                                  | ice Number           |            |                   |            |             |           |      | 10       |      |
| Hardware                                                         |                          | Release Lin                                  | ik Trunk             |            |                   |            |             |           |      | No       |      |
| Trunks                                                           | Call Recogn              | Call Recognition Service                     |                      |            |                   |            | Off         |           |      |          |      |
| Trunk Attributes 🥏                                               |                          | Direct Inward Dialing Service                |                      |            |                   |            |             | On        |      |          |      |
| DTS Service Profiles                                             |                          | Class of Se                                  | Class of Service     |            |                   |            |             |           | 10   |          |      |
| Analog                                                           |                          | Class of Re                                  | Class of Restriction |            |                   |            |             |           | 1    |          |      |
| Digital                                                          |                          | Baud Rate                                    |                      |            |                   |            |             | 300       |      |          |      |
| IP/XNET                                                          |                          | Intercept Number                             |                      |            |                   |            |             | 1         |      |          |      |
| JIP Usors and Dovicos                                            |                          | Non-dial In Trunks Answer Point - Day        |                      |            |                   |            |             |           |      |          |      |
| Users and Devices                                                |                          | Non-dial In Trunks Answer Point - Night 1    |                      |            |                   |            |             |           |      |          |      |
| Voice Mail                                                       |                          | Non-dial In Trunks Answer Point - Night 2    |                      |            |                   |            |             |           |      |          |      |
| Call Routing Dial In Trunks Incoming Digit Modification - Absorb |                          |                                              |                      |            | 0                 |            |             |           |      |          |      |
| Music On Hold                                                    |                          | Dial In Trun                                 | ks Incoming          | Digit Modi | fication - Insert |            |             |           |      | -        |      |
| Emergency Services                                               | Emergency Services Manag |                                              |                      |            |                   |            |             |           |      |          |      |
| Property Management                                              |                          | Dial In Trunks Insert Forwarding Information |                      |            |                   | No         |             |           |      |          |      |
| Maintenance and D                                                | iagnostic                | Trunk Labe                                   | I                    |            |                   |            |             |           |      | Crestron |      |
|                                                                  |                          | L                                            |                      |            |                   |            |             |           |      |          |      |

## **Configure SIP Peer Profile**

To configure the SIP peer profile, follow this procedure.

1. Navigate to Trunks > SIP > SIP Peer Profile.

Mitel: Add SIP Peer Profile

| 🕅 Mitel 🕴 міvo            | Dice Busil එල්පී S <sup>'Local_2</sup> ' Alarm Status: <mark>Clear</mark> 2017-Apr-04 09 | 9:20:07 🗖            | ? (             | D E•          |
|---------------------------|------------------------------------------------------------------------------------------|----------------------|-----------------|---------------|
| Local_2                   | SIP Peer Profile on Local_2 DN to search V                                               | Show for             | rm or Not Acces | sible 🗸       |
| System Settings           | Add Change Delete Print                                                                  | Import E             | ixport Da       | ta Refresh    |
| System Feature Settings   | SIP Peer Profile                                                                         |                      |                 |               |
| System Administration     | Network Element SIP Peer Profile Label Outbound Proxy Server                             | CPN Restriction      | Trunk Service   | Session Timer |
| Hardware                  |                                                                                          |                      |                 |               |
| Trunks                    | PSTN GW Crestron N                                                                       | No                   | 10              | 90            |
| Trunk Attributes 🥏        |                                                                                          |                      |                 |               |
| DTS Service Profiles      | <                                                                                        |                      |                 | >             |
| Analog                    | Basic Call Routing Calling Line ID SDP Options Signaling and Header M                    | Internation Anticent | rs Key Press E  | vent          |
| Digital                   | Outgoing DID Ranges Profile Information                                                  |                      |                 |               |
| IP/XNFT                   |                                                                                          |                      |                 | ^             |
| SID                       | SIP Peer Profile Label                                                                   | Crestron             |                 |               |
| DID Deseas for ODM Outset | Network Element                                                                          | PSTN_GW              |                 |               |
| DID Ranges for CPN SUbsti | Local Account Information                                                                |                      |                 |               |
| SIP Peer Profile          | Registration User Name                                                                   |                      |                 |               |

2. Click Add.

#### 3. Configure the **Basic** tab:

Mitel: SIP Peer Profile: Basic Tab

| SIP Peer Profile on Local_2            | DN to search                                   | Show form or Not Accessible 🗸 Go 🕇                          |
|----------------------------------------|------------------------------------------------|-------------------------------------------------------------|
| Add Change Delete                      |                                                | Print Import Export Data Refresh                            |
| Basic Call Routing Calling Line ID SDP | Options Signaling and Header Manipulation Time | ers Key Press Event Outgoing DID Ranges Profile Information |
| SIP Peer Profile Label                 |                                                | Crestron                                                    |
| Network Element                        |                                                | PSTN_GW                                                     |
| Local Account Information              |                                                |                                                             |
| Registration User Name                 |                                                |                                                             |
| Address Type                           |                                                | IP Address: 10.35.32.2                                      |
| Administration Options                 |                                                |                                                             |
| Interconnect Restriction               |                                                | 1                                                           |
| Maximum Simultaneous Calls             |                                                | 100                                                         |
| Minimum Reserved Call Licenses         | •                                              | 0                                                           |
| Outbound Proxy Server                  |                                                |                                                             |
| SMDR Tag                               |                                                | 0                                                           |
| Trunk Service                          |                                                | 10                                                          |
| Zone                                   |                                                | 1                                                           |
| Authentication Options                 |                                                |                                                             |
| User Name                              |                                                |                                                             |
| Password                               |                                                | ******                                                      |
| Confirm Password                       |                                                | ******                                                      |
| Authentication Option for Incomin      | ig Calls                                       | No Authentication                                           |
| Subscription User Name                 |                                                |                                                             |
| Subscription Password                  |                                                | *****                                                       |
| Subscription Confirm Password          |                                                | *****                                                       |

- a. Enter a descriptive name for SIP Peer Profile Label: *Crestron* was used in this example.
- b. Select **Network Element**: *PSTN\_GW* was used in this example.
- c. Local Account Information-Address Type: IP Address: Select 10.35.32.2.
- d. Configure **Trunk Service**: *10* (as configured earlier as Trunk Group) was used in this example.
- e. Retain all other default configurations.

4. On the **Call Routing** tab, retain all default values.

Mitel: SIP Peer Profile: Call Routing Tab

| SIP Peer Profile on Local_2                     | DN to search 🤟                           | e 🗸 Go 🕂                            |                     |  |  |  |  |  |
|-------------------------------------------------|------------------------------------------|-------------------------------------|---------------------|--|--|--|--|--|
| Add Change Delete                               |                                          | Print Import Export                 | Data Refresh        |  |  |  |  |  |
| Basic Call Routing Calling Line ID SDP Options  | Signaling and Header Manipulation Timers | Key Press Event Outgoing DID Ranges | Profile Information |  |  |  |  |  |
| Alternate Destination Domain Enabled            |                                          |                                     | No                  |  |  |  |  |  |
| Alternate Destination Domain FQDN or IP Addr    | ess                                      |                                     |                     |  |  |  |  |  |
| Enable Special Re-invite Collision Handling     |                                          |                                     | No                  |  |  |  |  |  |
| Only Allow Outgoing Calls                       |                                          |                                     | No                  |  |  |  |  |  |
| Private SIP Trunk                               |                                          |                                     | No                  |  |  |  |  |  |
| Reject Incoming Anonymous Calls                 |                                          |                                     |                     |  |  |  |  |  |
| Route Call Using P-Called-Party-ID (if present) |                                          |                                     | Yes                 |  |  |  |  |  |
| Route Call Using To Header                      |                                          |                                     | No                  |  |  |  |  |  |

5. On the Calling Line ID tab, retain all default values.

Mitel: SIP Peer Profile: Calling Line ID Tab

| SIP Peer Profile on Local_2                        | DN to search                      | $\mathbf{v}$ | Show            | form or Not Accessible | e 🗸 Go 🕈            |  |  |  |
|----------------------------------------------------|-----------------------------------|--------------|-----------------|------------------------|---------------------|--|--|--|
| Add Change Delete                                  |                                   | Pr           | int Impo        | rt Export              | Data Refresh        |  |  |  |
| Basic Call Routing Calling Line ID SDP Options     | Signaling and Header Manipulation | Timers I     | Key Press Event | Outgoing DID Ranges    | Profile Information |  |  |  |
| Default CPN                                        |                                   |              |                 |                        |                     |  |  |  |
| Default CPN Name                                   |                                   |              |                 |                        |                     |  |  |  |
| CPN Restriction                                    |                                   |              |                 |                        | No                  |  |  |  |
| Public Calling Party Number Passthrough            |                                   |              |                 |                        | No                  |  |  |  |
| Strip PNI                                          |                                   |              |                 |                        |                     |  |  |  |
| Use Diverting Party Number as Calling Party Number |                                   |              |                 |                        |                     |  |  |  |
| Use Original Calling Party Number If Available     |                                   |              |                 |                        | No                  |  |  |  |

## 6. On the SDP Options tab, set Allow Using UPDATE for Early Media Renegotiation to Yes.

Mitel: SIP Peer Profile: SDP Options Tab

| SIP Peer Profile on Local_2                                                      | DN to search V         | Show form or Not Accessible 🛛 🗸 Go 🖣 |
|----------------------------------------------------------------------------------|------------------------|--------------------------------------|
| Add Change Delete                                                                | (                      | Print Import Export Data Refresh     |
|                                                                                  |                        | Save Cancel                          |
| Basic Call Routing Calling Line ID SDP Options Signaling and Header Manipulation | Timers Key Press Event | Profile Information                  |
| Allow Peer To Use Multiple Active M-Lines                                        |                        | ◯ No ) Yes                           |
| Allow Using UPDATE For Early Media Renegotiation                                 |                        | 🔿 No 🖲 Yes                           |
| Avoid Signaling Hold to the Peer                                                 |                        | 🔿 No 🖲 Yes                           |
| AVP Only Peer                                                                    |                        | 🔿 No 🖲 Yes                           |
| Enable Mitel Proprietary SDP                                                     |                        | ● No () Yes                          |
| Force sending SDP in initial Invite message                                      |                        | ● No () Yes                          |
| Force sending SDP in initial Invite - Early Answer                               |                        | ● No () Yes                          |
| Ignore SDP Answers in Provisional Responses                                      |                        | ● No ◯ Yes                           |
| Limit to one Offer/Answer per INVITE                                             |                        | ◯ No ) Yes                           |
| NAT Keepalive                                                                    |                        | 🔿 No 🖲 Yes                           |
| Prevent the Use of IP Address 0.0.0.0 in SDP Messages                            |                        | ◯ No ) Yes                           |
| Renegotiate SDP To Enforce Symmetric Codec                                       |                        | ● No () Yes                          |
| Repeat SDP Answer If Duplicate Offer Is Received                                 |                        | ● No () Yes                          |
| Restrict Audio Codec                                                             |                        | No Restriction                       |
| RTP Packetization Rate Override                                                  |                        | (● No () Yes                         |
| RTP Packetization Rate                                                           |                        | 20ms 🗸                               |
| Special handling of Offers in 2XX responses (INVITE)                             |                        | (●) No () Yes                        |
| Suppress Use of SDP Inactive Media Streams                                       |                        | (●) No () Yes                        |

#### 7. Configure the Signaling and Header Manipulation tab:

Mitel: SIP Peer Profile: Signaling and Header Manipulation Tab

| Basic | Call Routing     | Calling Line ID   | SDP Options     | Signaling and Header Manipulation | Timers | Key Press Event | Outgoing DID Ranges | Profile Information |
|-------|------------------|-------------------|-----------------|-----------------------------------|--------|-----------------|---------------------|---------------------|
| Trun  | k Group Lab      | el                |                 |                                   |        |                 |                     |                     |
| Allo  | w Display Upd    | late              |                 |                                   |        |                 |                     | Yes                 |
| Build | I Contact Usi    | ng Request URI    | Address         |                                   |        |                 |                     | No                  |
| De-r  | egister Using    | Contact Addre     | ess not *       |                                   |        |                 |                     | Yes                 |
| Disa  | ble Reliable P   | rovisional Res    | ponses          |                                   |        |                 |                     | No                  |
| Disa  | ble Use of Us    | er-Agent and S    | Server Header   | s                                 |        |                 |                     | No                  |
| Dom   | ain for Trunk    | Context           |                 |                                   |        |                 |                     |                     |
| E.164 | I: Enable sen    | ding '+'          |                 |                                   |        |                 |                     | No                  |
| E.164 | l: Add '+' if di | git length > N d  | igits           |                                   |        |                 |                     | 0                   |
| E.164 | I: Do not add    | '+' to Emergen    | cy Called Party | Y                                 |        |                 |                     | No                  |
| E.164 | l: Do not add    | '+' to Called Pa  | rty             |                                   |        |                 |                     | No                  |
| Forc  | e Max-Forwa      | rd: 70 on Outgo   | oing Calls      |                                   |        |                 |                     | No                  |
| If TL | S use 'sips:'    | Scheme            |                 |                                   |        |                 |                     | No                  |
| Igno  | re Incoming      | Loose Routing     | Indication      |                                   |        |                 |                     | No                  |
| Inclu | de Diversion     | Header for EH     | DU              |                                   |        |                 |                     | No                  |
| Mult  | ilingual Name    | Display           |                 |                                   |        |                 |                     | No                  |
| Only  | use SDP to d     | ecide 180 or 18   | 33              |                                   |        |                 |                     | Yes                 |
| Pref  | er From Head     | ler for Caller ID | )               |                                   |        |                 |                     | No                  |
| Req   | uire Reliable I  | Provisional Res   | sponses on Ou   | utgoing Calls                     |        |                 |                     | No                  |
| Sign  | al Privacy (if e | enabled) on Err   | nergency Calls  | \$                                |        |                 |                     | No                  |
| Sup   | press Redire     | ction Headers     |                 |                                   |        |                 |                     | No                  |
| Use   | Fixed Retry T    | ime for 491       |                 |                                   |        |                 |                     | No                  |
| Use   | Privacy: none    | •                 |                 |                                   |        |                 |                     | No                  |
| Use   | P-Asserted I     | dentity Header    |                 |                                   |        |                 |                     | Yes                 |
| Use   | P-Asserted I     | dentity for Billi | ng              |                                   |        |                 |                     | No                  |
| Use   | P-Call-Leg-ID    | Header            |                 |                                   |        |                 |                     | No                  |
| Use   | P-Early-Medi     | a Header          |                 |                                   |        |                 |                     | No                  |
| Use   | P-Preferred      | dentity Header    | T               |                                   |        |                 |                     | No                  |
| Use   | Restricted C     | haracter Set Fo   | or Authenticati | ion                               |        |                 |                     | No                  |
| Use   | To Address i     | n From Header     | on Outgoing     | Calls                             |        |                 |                     | No                  |
| Use   | user=phone       |                   |                 |                                   |        |                 |                     | No                  |
| Use   | user=phone       | for Diversion H   | leader          |                                   |        |                 |                     | No                  |

a. Set Allow Display Update: Yes.

b. Set Require Reliable Provisional Responses on Outgoing Calls: No.

8. Retain all other default configurations.

## SIP Peer Profile Assignment by Incoming DID

This form is used to assign incoming digits from the PSTN to the Mitel. To configure a SIP peer profile assignment, follow this procedure:

1. Navigate to Trunks > SIP > SIP Peer Profile by Incoming DID.

Mitel: SIP Peer Profile Assignment by Incoming DID

| Mitel MiVoice E                           | Business | Node 'Local_2' Alarm St                                   | atus: Clear 2017-Apr-04 09:20:07 | □ ?          | ٦        | Ŀ      |
|-------------------------------------------|----------|-----------------------------------------------------------|----------------------------------|--------------|----------|--------|
| Local_2                                   | A H      | SIP Peer Profile Assignment by<br>Incoming DID on Local 2 | DN to search 🗸                   | Show form on |          |        |
| DTS Service Profiles                      | ^        | Add Change Delete                                         | Print Import                     | Export       | Data R   | efresh |
| Analog                                    |          | SIP Peer Profile Assignment by                            | Incoming DID                     |              |          |        |
| Digital                                   |          | 9722657277-9722657279                                     | Crestron                         | PSTN-        | Crestron |        |
| IP/XNET                                   |          | Incoming DID Range                                        | 9722657277-97226572              | 79           |          |        |
| SIP                                       |          | SIP Peer Profile Label                                    | Crestron                         |              |          |        |
| DID Ranges for CPN Substitution           |          | Comment                                                   | PSTN-Crestron                    |              |          |        |
| SIP Peer Profile                          |          |                                                           |                                  |              |          |        |
| SIP Peer Profile Assignment by Incoming D |          |                                                           |                                  |              |          |        |

- 2. Click Add.
- 3. Configure the **Incoming DID Range**: *9722657277-9722657279* was used for this example.
- 4. Select the SIP Peer Profile Label: Crestron was used in this example.
- 5. Provide a Comment (optional): PSTN-Crestron was used in this example.

## **ARS Digit Modification Number**

Digit Modification for outgoing calls on the SIP trunk to PSTN is configured to absorb or inject additional digits according to the dialing plan chosen. In the current example, one (1) digit was absorbed. To configure digit modification, follow this procedure:

1. Navigate to Call Routing > Automatic Route Selection (ARS) > ARS Digit Modification Plans.

| Mitel   MiVoice E                  | Busines | s               |                   | Node 'Local_2 | ' Alarm Status | :: Clear 2017-Apr-04 0 | 9:20:07 🖵    | ? נ          | (           | E∙     |
|------------------------------------|---------|-----------------|-------------------|---------------|----------------|------------------------|--------------|--------------|-------------|--------|
| Local_2                            | Å.      | ARS Digit Modif | cation Plans on L | ocal_2        | DN to search   | ¥                      | Show form on | Not Accessit | le 🗸        | Go 🕈   |
| Users and Devices                  | ^       | Change          | Change Page       | Change All    | Clear          | Print                  | Import       | Export       | Data Re     | efresh |
| Integrated Directory Services      |         | < Page          | 1 of 55 >         |               | Go to          |                        | ✓ Valu       | е            |             | Go     |
| Voice Mail<br>Call Routing         |         | 🥔 🗚 S Dig       | it Modification   | Plans         |                |                        |              |              |             |        |
| Automatic Route Selection (ARS)    |         | Digit Mod       | ification Number  | Number of D   | gits to Absorb | Digits to be Inserted  | Final Tone   | Plan/Informa | tion Marker |        |
| ARS Call Progress Tone Detection 🦨 |         | 1               |                   | 1             |                |                        |              |              |             |        |
| ARS Digit Modification Plans 🖨     |         | 2               |                   | 0             |                |                        |              |              |             |        |
| ARS Maximum Dialed Digits 💣        |         | 3               |                   | 0             |                |                        |              |              |             |        |

Mitel: ARS Digit Modification Number

- 2. Modify **Digit Modification Number:** *1*, to absorb one digit while dialing out to PSTN.
- 3. Click Save.

## **ARS Routes**

To configure a route for SIP trunk connectivity to PSTN, follow this procedure:

1. Navigate to Call Routing > Automatic Route Selection (ARS) > ARS Routes

| Mitel: | ARS | Routes |
|--------|-----|--------|
|--------|-----|--------|

| Mitel   MiVoice Business           | Node 'Local_2' Alarm Status: Clear 2017-Apr-04 09:20:07 💭 |
|------------------------------------|-----------------------------------------------------------|
| Local_2                            | ARS Routes on Local_2 DN to search V Show form on No.     |
| Users and Devices                  | Change Change Page Change All Clear Print Import          |
| Integrated Directory Services      | Change                                                    |
| Voice Mail                         | Change                                                    |
| Call Routing                       | ARS Routes                                                |
| Automatic Route Selection (ARS)    | Route Number 10                                           |
| ARS Call Progress Tone Detection 🇬 | Routing Medium SIP Trunk 🗸                                |
| ARS Digit Modification Plans 🇬     | Trunk Group Number                                        |
| ARS Maximum Dialed Digits 🧬        | SIP Peer Profile Crestron                                 |
| ARS Routes                         | DRY Number / Cluster Element ID                           |
| ARS Route Lists                    |                                                           |
| ARS Route Plans                    | COR Group Number 1                                        |
| ARS Digits Dialed                  | Digit Modification Number 1                               |
| ARS Leading Digits                 | Digits Before Outpulsing                                  |
| ARS Day and Time Zones 💞           | Route Type PSTN Access Via DPNSS 🗸                        |
|                                    | Compression Off v                                         |
| Can nanoing<br>Music Op Hold       |                                                           |
| Emergency Services Management      |                                                           |
| Property Management                | Save Cancel                                               |

- 2. Select a route number that is not in use. *10* was used in this example.
- 3. Click Change.
- 4. Select Routing Medium: SIP Trunk.
- 5. Select SIP Peer Profile: Crestron was used in this example.
- 6. Configure **Digit Modification Number**: *1* was used in this example.
- 7. Choose Route Type: PSTN Access Via DPNSS was used in this example.
- 8. Click Save.

## **ARS Digits Dialed**

ARS initiates the routing of trunk calls when certain digits are dialed from a station. In this example, the prefix 5 was used to route calls towards PSTN using the Route 10. To configure ARS digits, follow this procedure:

1. Navigate to Call Routing > Automatic Route Selection (ARS) > ARS Digits Dialed.

| 🕅 Mitel 🛛                                          | MiVoice I                               | Business Noo         | le 'Local_2' Alarm S   | tatus: Clear 2017-Apr-04 0 | 19:20:07 💭 | ?          | 0          | Đ    |
|----------------------------------------------------|-----------------------------------------|----------------------|------------------------|----------------------------|------------|------------|------------|------|
| Local_2                                            | A a a a a a a a a a a a a a a a a a a a | ARS Digits Dialed on | Local_2                | DN to search 🗸             | Show fo    | orm on Not | Accessible | >    |
| Users and Devices                                  | ^                                       | Add Chang            | je Delete              | Print                      | Import     | Export     | Data Ref   | resh |
| Integrated Directory Ser                           | rvices                                  | < Page 1 of          | 1 >                    | Go to                      | ✓ Value    |            |            | Go   |
| Voice Mail                                         |                                         | ARS Digits Diale     | d                      |                            |            |            |            |      |
| Call Routing                                       |                                         | Digits Dialed        | Number of Digits to Fo | ollow Terminati            | on Type    | Terminatio | n Number   |      |
| Automatic Route Selection                          | on (ARS)                                | 5                    | 10                     | Route                      |            | 10         |            |      |
| ARS Call Progress Tone<br>ARS Digit Modification F | Plans a                                 |                      |                        |                            |            |            |            |      |
| ARS Maximum Dialed D                               | ligits 🖨                                |                      |                        |                            |            |            |            |      |
| ARS Routes                                         |                                         | 51                   | 10                     | Route                      |            | 10         |            |      |
| ARS Route Lists                                    |                                         |                      |                        |                            |            |            |            |      |
| ARS Route Plans                                    |                                         |                      |                        |                            |            |            |            |      |
| ARS Digits Dialed                                  |                                         |                      |                        |                            |            |            |            |      |
| ARS Leading Digits                                 |                                         |                      |                        |                            |            |            |            |      |

Mitel: ARS Digits Dialed

- 2. Click Add.
- 3. Enter the number of records to add: 1.
- 4. Configure Digits Dialed: 5 was used in this example.
- 5. Configure Number of Digits to Follow: 10.
- 6. Configure Termination Type: Route.
- 7. Configure Termination Number: 10 was used in this example.

Similarly, another entry for starting digits 51 was added.

## **Configuring User for Each Device/Phone**

The Crestron Mercury Device was configured as a Generic SIP phone that registers to the Mitel PBX. A user was configured for each phone and Crestron Mercury device used in the example. To configure a user, follow this procedure.

- 1. Navigate to Users and Devices > User and Devices Configuration.
- 2. Click Add > Default User and Device.
- 3. Configure the User Profile tab as follows:

#### Mitel: Add User: User Profile Tab

| Mitel MiVoi                       | ce Busineeds 'Local_2' Alam        | n Status: Clear 2017-Apr-04 09:2 | 10:07 🖵 <b>?</b> 🛈 🗗        |
|-----------------------------------|------------------------------------|----------------------------------|-----------------------------|
| Local_2                           | User and Services Configuration on | DN to search                     | Show form on                |
| ^                                 | Add V                              | Print                            | Import Export Data Refresh  |
| Licenses                          | User and Services Configurat       | ion                              |                             |
| LAN/WAN Configuration             | Search By Last Name                |                                  |                             |
| Voice Network                     |                                    |                                  | Save Changes Cancer         |
| System Properties                 | (All Users) + Q                    | User Profile Service Profile Dev | ice Details Service Details |
| Hardware                          | Search Results (13 matches)        | Access and Authentication Phone  | Applications Keys           |
| Trunks                            | * <b>*</b>                         | Last Name                        | DUT1                        |
| Users and Devices                 |                                    |                                  |                             |
| User and Services Configuration 🖨 | DUT2. Mercurv2                     | First Name                       | Mercury1                    |
| Attendants                        | Phone Service (5005)               | Department                       |                             |
| ACD                               | DUT1, Mercury1                     | Location                         |                             |
| Group Programming                 | Phone Service (5000)               | Role                             |                             |
| Telephone Directory Manageme      | voicemail                          |                                  |                             |
| Advanced Configuration            |                                    | Language                         | English                     |
| Templates                         | Mitel 3, Mitel3                    | Email                            |                             |
| Integrated Directory Services     | Mitel1, 5001                       | IDS-Manageable                   |                             |
| Voice Mail                        | Mitel4, Mitel4                     | Prime Phone Service              | Phone Service (5000)        |
| Call Routing                      |                                    | Desktop Admin Access             |                             |
| Music On Hold                     |                                    | Login ID                         |                             |
| Emergency Services Managem        |                                    | Login ID                         |                             |
| Property Management               |                                    | Password                         |                             |
| Maintenance and Diagnostics 🗸     |                                    | Confirm Password                 |                             |

- a. Enter Last Name: DUT1 was used in this example.
- b. Enter First Name: *Mercury1* was used in this example.

4. Configure the Service Profile tab:

Mitel: Add User: Service Profile Tab

| User Profile                    | Service Profil | e De | vice Details   | Service | Details |   |  |
|---------------------------------|----------------|------|----------------|---------|---------|---|--|
| Access and Authentication Phone |                |      | e Applications | Keys    |         |   |  |
| Number                          |                |      | 5000           |         |         |   |  |
| Service La                      | bel            |      | Phone Se       | rvice   |         |   |  |
| Directory N                     | lame           |      | DUT1,Mer       | cury1   |         |   |  |
| Prime Nam                       | ie             |      | ● No () Yes    |         |         |   |  |
| Privacy                         |                |      | ● No ◯ Yes     |         |         |   |  |
| Hot Deskin                      | g User         |      | ● No () Ye     | s       |         |   |  |
| Device Typ                      | е              |      | Generic SIP    | Phone   |         | ~ |  |
| Service Le                      | vel            |      | Full           |         |         | ~ |  |
| Home Elem                       | nent           |      | Local_2        |         |         |   |  |
| Secondary                       | Element        |      | Not Assigne    | ed      |         | ~ |  |
| Local-only                      | DN             |      |                |         |         |   |  |
| ACD Enable                      | ACD Enabled    |      |                |         |         |   |  |
| Single Line                     | Phone          |      |                |         |         |   |  |

- a. Enter Number: 5000 (available DN) was used in this example.
- b. Enter **Device Type**: Generic SIP Phone was used in this example.

5. Configure the Service Details tab:

Mitel: Add User: Service Details Tab

| User Profile | Service Profile    | Device De | tails  | Ser   | vice Details | Access a | and Autheni |  |  |
|--------------|--------------------|-----------|--------|-------|--------------|----------|-------------|--|--|
|              |                    |           | Day    |       | Night 1      | Night 2  |             |  |  |
| Class of Se  | rvice              |           | 1      | D     | 10           | 10       |             |  |  |
| Class of Re  | estriction         |           | 1      |       | 1            | 1        |             |  |  |
| External Ho  | ot Desking Enable  | ed        |        | 10 🔘  | Yes          |          |             |  |  |
| External Ho  | ot Desking Dialing | ) Prefix  |        |       |              |          |             |  |  |
| External Ho  | ot Desking Numbe   | ег        |        |       |              |          |             |  |  |
| DID Service  | e Number           |           | 9      | 72265 | 57278        |          |             |  |  |
| Use DID Nu   | mber for Outgoin   | ig Calls  | ✓      |       |              |          |             |  |  |
| CPN Subst    | itution Number     |           |        |       | 57278        |          |             |  |  |
| Billing Num  | ber                |           |        |       |              |          |             |  |  |
| Personal S   | peedcall Allocati  | on        |        |       |              |          | ~           |  |  |
| Zone Assig   | nment Method       |           | Def    | ault  |              |          | ~           |  |  |
| Zone ID      |                    |           | 1      |       |              |          |             |  |  |
| SIP Device   | Capabilities       |           | 1      | D     |              |          |             |  |  |
| Interconne   | ct Number          |           | 1      |       |              |          |             |  |  |
| Tenant Nun   | nber               |           | 1      |       |              |          |             |  |  |
| Lock Defau   | It Configuration   |           | No Yes |       |              |          |             |  |  |
| Max Call Hi  | story Records      |           |        |       |              |          |             |  |  |
| Non-Busy E   | xtension           |           | •      | 10 🔘  | Yes          |          |             |  |  |
| Call Covera  | ge Service Numb    | рег       | 1      |       |              |          |             |  |  |
| Call Rerout  | ing - Day          |           | 1      |       |              |          | *           |  |  |
| Call Rerout  | ing - Night1       |           | 1      |       |              |          | Ψ           |  |  |
| Call Rerout  | ing - Night2       |           | 1      |       |              |          | Ŧ           |  |  |
| Call Rerout  | ing DND Type       |           | All    |       |              |          | Ŧ           |  |  |
| Call Rerout  | ing - 1st Alt.     |           | 1      |       |              |          | *           |  |  |
| Call Rerout  | ing - 2nd Alt.     |           | 1      |       |              |          | Ψ           |  |  |

- a. Enter Class of Service: 10 was used in this example.
- b. Enter **DID Service Number:** 9722657278 was used in this example.

- c. Use DID Number for Outgoing Calls: Checked
- d. Enter SIP Device Capabilities: 10 was used in this example.
- 6. Configure the Access and Authentication tab as follows:

#### Mitel: Add User: Access and Authentication Tab

| User Profile | Service Profile | Device Details | Service Details | Access and Authentication |  |  |  |  |
|--------------|-----------------|----------------|-----------------|---------------------------|--|--|--|--|
| User PIN     |                 |                | •••••           |                           |  |  |  |  |
| Confirm Us   | er PIN          |                | •••••           |                           |  |  |  |  |
| SIP Passw    | ord             |                | •••••           |                           |  |  |  |  |
| Confirm SI   | P Password      |                | •••••           |                           |  |  |  |  |
| Wireless P   | IN              |                |                 |                           |  |  |  |  |
| Confirm W    | ireless PIN     |                |                 |                           |  |  |  |  |

- a. Enter **SIP Password**: *123456* was used in this example.
- b. Confirm Password: Same password as above was entered.
- 7. Retain all other default configurations. on all tabs.

Mitel: Add User: Device Details Tab

| User Profile Service Profil |        | e Profile | Device Details                                                                                    | Service Details                                                                                      | Access and Authe                                                              | ntication |
|-----------------------------|--------|-----------|---------------------------------------------------------------------------------------------------|----------------------------------------------------------------------------------------------------|-------------------------------------------------------------------------------|-----------|
| Phone Applic                | ations | Keys      |                                                                                                   |                                                                                                    |                                                                               |           |
| РКМ                         |        | Non       | 9                                                                                                 | V                                                                                                    | ]                                                                             |           |
| MAC Addre                   | ss     |           |                                                                                                   |                                                                                                    |                                                                               |           |
|                             |        | Cabin     | iet                                                                                               | Shelf S                                                                                              | Slot Circui                                                                   | t         |
| PLID                        |        |           |                                                                                                   |                                                                                                    |                                                                               |           |
|                             |        |           | CESID digit lengtl<br>incorrect numbe<br>emergency servi<br>public safety aut<br>your area before | h varies by countr<br>r of digits could in<br>ices to respond. C<br>hority for CESID re<br>changing. | y. Entering an<br>npair the ability of<br>consult the local<br>equirements in |           |
| CESID                       |        |           |                                                                                                   |                                                                                                    |                                                                               |           |

#### Mitel: Add User: Phone Applications Tab

| User Profile | Service Profile  | Device Details | Service Details | Access and Authenticatio | n Phone Applications |
|--------------|------------------|----------------|-----------------|--------------------------|----------------------|
| Branding A   | pplication       |                |                 | ¥                        |                      |
| Screen Sav   | ver Application  |                |                 | ~                        |                      |
| HTML Infra   | structure Enable | 1              | ● No () Yes     |                          |                      |
| HTML GUI A   | Application      |                |                 | ~                        |                      |
| New Page     | Application1     |                |                 | ~                        |                      |
| New Page     | Application2     |                |                 | ~                        |                      |
| New Page     | Application3     |                |                 | ~                        |                      |
| Notification | Application1     |                |                 | <b>*</b>                 |                      |
| Notification | Application2     |                |                 | ~                        |                      |
| Notification | Application3     |                |                 | *                        |                      |

#### Mitel: Add User: Keys Tab

| Us | er Profile | Service | e Profile | Device Details | s Se | rvice Details | Access and / | Authen | tication | Phone App    | plications  | Key | s |
|----|------------|---------|-----------|----------------|------|---------------|--------------|--------|----------|--------------|-------------|-----|---|
|    |            |         |           |                |      |               | Copy Ke      | ys     | Clea     | r All Keys   | Clear K     | ey  |   |
|    | Button N   | umber   | Label     | Line Type      | URL  | Button Direc  | ctory Number | Ring   | Туре     | MiXML Appli  | cation Feat | ure | ^ |
| >  | 1          |         |           | Single Line    |      | 5000          |              | Ring   |          | Not Assigned | ł           |     |   |
| >  | 2          |         |           | Not Assigned   |      |               |              |        |          | Not Assigned | t           |     |   |
| >  | 3          |         |           | Not Assigned   |      |               |              |        |          | Not Assigned | t           |     |   |
| >  | 4          |         |           | Not Assigned   |      |               |              |        |          | Not Assigned | t           |     |   |
| >  | 5          |         |           | Not Assigned   |      |               |              |        |          | Not Assigned | ł           |     |   |

Similarly, another user with DN 5005 was configured for this example.

## **Call Forwarding Profile**

Call forwarding on the devices can be configured via the Call Forwarding profile. To configure a Call Forward Always from DN 5000 to DN 5005, follow this procedure:

1. Navigate to User and Devices > Advanced Configuration > Call Forwarding Profile.

| MiVoice Busin                                                               | <b>\්ලල්ල '</b> Local_2' Alarm :                                                                          | Status: Clear 201 | 7-Apr-04 09:20:07    | Ģ              | ?                 | 〕 [→              |  |  |
|-----------------------------------------------------------------------------|----------------------------------------------------------------------------------------------------|-------------------|----------------------|----------------|-------------------|-------------------|--|--|
| Local_2                                                                     | Call Forwarding Profile of                                                                                | n Local_2 DN to s | earch 🗸<br>Print Imp | SI<br>ort Expo | now form o<br>ort | n<br>Data Refresh |  |  |
| Multiline Advisory Messages 🥔<br>Phone Applications Update<br>IP Telephones | Add Add Range Programming - Call Forwarding Profile Help This form allows you to add one or more records. |                   |                      |                |                   |                   |  |  |
| Analog Telephones DNI Telephones Personal Speed Calls Research Speed Calls  | <ol> <li>Enter the number of rec</li> <li>Define the Add Range F</li> <li>Field Name</li> </ol>           | Fords to add: 1   | :<br>Increme         | ent by         |                   |                   |  |  |
| Call Forwarding Profile                                                     | Number<br>Call Forward Type                                                                               | 5000<br>Always    |                      |                |                   |                   |  |  |
| Location Specification a<br>Templates<br>Integrated Directory Services      | Forwarding Destination Forwarding Enabled                                                                 | 5005<br>Off<br>On |                      |                |                   |                   |  |  |
| Voice Mail<br>Call Routing<br>Automatic Route Selection (ARS)               |                                                                                                    |                   |                      |                |                   |                   |  |  |
| Call Handling                                                               |                                                                                                    |                   | Prev                 | view Sa        | ive               | Cancel            |  |  |

- 2. Click Add.
- 3. Enter the number of records to add: 1
- 4. Configure the Define the Add Range Programming Pattern:
  - a. Number: 5000.
  - b. Call Forward Type: Always was used in this example. It can be set to Busy Internal/External or No Answer Internal/External.
  - c. Forwarding Destination: 5005.
  - d. Forwarding Enabled: On.
- 5. Click Save.

## **Ring Group**

To create a ring group, follow this procedure:

1. Navigate to Users and Devices > Group Programming > Ring Groups.

#### Mitel: Add Ring Group

| 🕅 Mitel                | MiVoice Busin | ess                                      |                                                 |                 | Node          | 'Local_       | 2' Alarn      | n Status:              | Clear 201     | 17-Apr-04     | 09:20:0 | 7 🖵     |
|------------------------|---------------|------------------------------------------|-------------------------------------------------|-----------------|---------------|---------------|---------------|------------------------|---------------|---------------|---------|---------|
|                        |               | С                                        | hange                                           |                 |               |               |               |                        |               |               |         | _       |
| Local_2                | Å.            | Γ                                        | Change                                          | Range Prog      | gramming      | J - Ring G    | iroups        | Help                   |               |               |         |         |
| Users and Devices      | ^             |                                          | This form                                       | allows you to   | o change o    | ne or mo      | re recor      | ds, startin <u>c</u>   | g at the foll | owing reco    | ord:    |         |
| User and Services Conf | figuration 🥔  |                                          |                                                 |                 |               |               |               | Class                  | Class         | Class         |         |         |
| Attendants             |               |                                          | Ring                                            | Local-only      | Ring<br>Group | Ring<br>Group | Ring<br>Group | Of<br>Somico           | Of<br>Somico  | Of<br>Sonvice | Zone    | Home    |
| ACD                    |               |                                          | Group                                           | DN              | Mode          | Name          | Туре          | - Day                  | - Night1      | - Night2      |         | Element |
| Group Programming      |               |                                          | 5010                                            | False           | Ring All      |               |               | 10                     | 10            | 10            | 1       | Local 2 |
| Personal Ring Group    | s 🖨           |                                          | 5010                                            | 10136           |               |               |               |                        |               | 10            | l '     | Local_2 |
| Multi-device User Gro  | oups 🖨 📃      | 1.                                       | Enter the                                       | number of red   | cords to ch   | ange:         | 1             |                        |               |               |         |         |
| Hunt Groups 🦨          |               |                                          |                                                 |                 |               |               |               |                        |               |               |         |         |
| Ring Groups 🦨          |               | 2.                                       | 2. Define the Change Range Programming Pattern: |                 |               |               |               |                        |               |               |         |         |
| Pickup Groups 🦨        |               | Field Name Change action Value to change |                                                 |                 |               |               |               |                        |               |               |         |         |
| Page Groups            |               | R                                        | Ring Group                                      |                 |               |               |               | - 5010                 |               |               |         |         |
| Remote Busy Lamps      | ;<br>;        | Local-only DN Change to 🗸                |                                                 |                 |               |               |               |                        |               |               |         |         |
| Telephone Directory I  | Management    | R                                        | Ring Group Mode                                 |                 |               |               |               | Change to 🗸 Ring All 🗸 |               |               |         |         |
| Advanced Configurat    | ion           | R                                        | ina Group                                       | Name            |               |               |               | _                      |               |               |         |         |
| Templates              |               | -                                        |                                                 | _               |               |               |               | -                      |               |               |         |         |
| Integrated Directory   | Services      | R                                        | ing Group                                       | Туре            |               |               |               | Change                 | e to 🗸        |               |         | ¥       |
| Voice Mail             |               | С                                        | lass of Se                                      | rvice - Day     |               |               |               | Change                 | e to 🗸        | 10            |         |         |
| Call Routing           |               | с                                        | lass of Se                                      | rvice - Night1  |               |               |               | Change                 | e to 🗸        | 10            |         |         |
| Automatic Route Sele   | ection (ARS)  |                                          | lace of Co                                      | price Night?    |               |               |               | Change                 | a to Lu       | 10            |         |         |
| Call Handling          |               |                                          | 1035 01 36                                      | I VICE - NIGITZ |               |               |               |                        |               | 10            |         |         |
| Music On Hold          |               | Z                                        | one ID                                          |                 |               |               |               | Change                 | e to 🗸        | 1             |         |         |

- 2. Click Add.
- 3. Enter the number of records to add: 1
- 4. Configure Define the Add Range Programming Pattern:
  - a. Ring Group: 5010 was used in this example.
  - b. Ring Group Mode: Ring All was used in this example.
  - c. Class of Service -Day/-Night1/-Night2: 10 was used in these examples.
  - d. Zone ID: 1 was used in this example.
  - e. Retain all other default configurations.
  - f. Click Save.

#### 5. Click Add Member.

Mitel: Add Members to Ring Group

| Ring | Groups on Loca | 1_2             | DN to searc    | h 🗸              | Show form o  | n Not Accessi | ble 🗸 Go 🕇     |
|------|----------------|-----------------|----------------|------------------|--------------|---------------|----------------|
| 4    | Add Change     | e Copy D        | elete          | Prin             | t Import     | Export        | Data Refresh   |
|      | Page 1 of 1    | >               |                | Go to            | v Va         | lue           | Go             |
| 4    | Ring Groups    | ;               |                |                  |              |               |                |
|      | Ring Group     | Ring Group Mode | Ring Group Nam | ne Ring Group Ty | vpe Home Ele | ment Sec      | ondary Element |
|      | 5010           | Ring All        |                |                  | Local_2      | Not           | Assigned       |
|      |                |                 |                |                  |              |               |                |
| Rin  | g Group        |                 |                |                  |              | 5010          |                |
| Loc  | cal-only DN    |                 |                |                  |              | False         |                |
| Rin  | g Group Mode   |                 |                |                  |              | Ring All      |                |
|      |                |                 |                | Add M            | ember Chan   | ge Member     | Delete Member  |
| 4    | Ring Group     | Members         |                |                  |              |               |                |
|      | Member Index   | Number          | Presence I     | Name             | Home Element | Second        | ary Element    |
|      | 1              | 5000            | Present (      | DUT1,Mercury1    | Local_2      |               |                |
|      | 2              | 5002            | Present        | Mitel 3,Mitel3   | Local_2      |               |                |
|      | 3              | 5005            | Present [      | DUT2,Mercury2    | Local_2      |               |                |

- a. Enter the number of records to add: 1
- b. Enter Define the Add Range Programming Pattern:
  - i. Number: 5000.
  - ii. Presence: Present.
- 6. Click Save.

Similarly add other members. For this example, 5000, 5002 and 5005 were added as members.

This page is intentionally left blank.

Crestron Electronics, Inc. 15 Volvo Drive Rockleigh, NJ 07647 Tel: 888.CRESTRON Fax: 201.767.7576 www.crestron.com

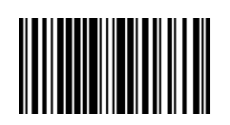

Configuration Guide – DOC. 7994A (2048861) 05.17 Specifications subject to change without notice.